**EQUIFAX**<sup>®</sup>

# Equifax for Developers — Consumer Credit Report API quick start guide

Migrate to the cloud with the JSON API

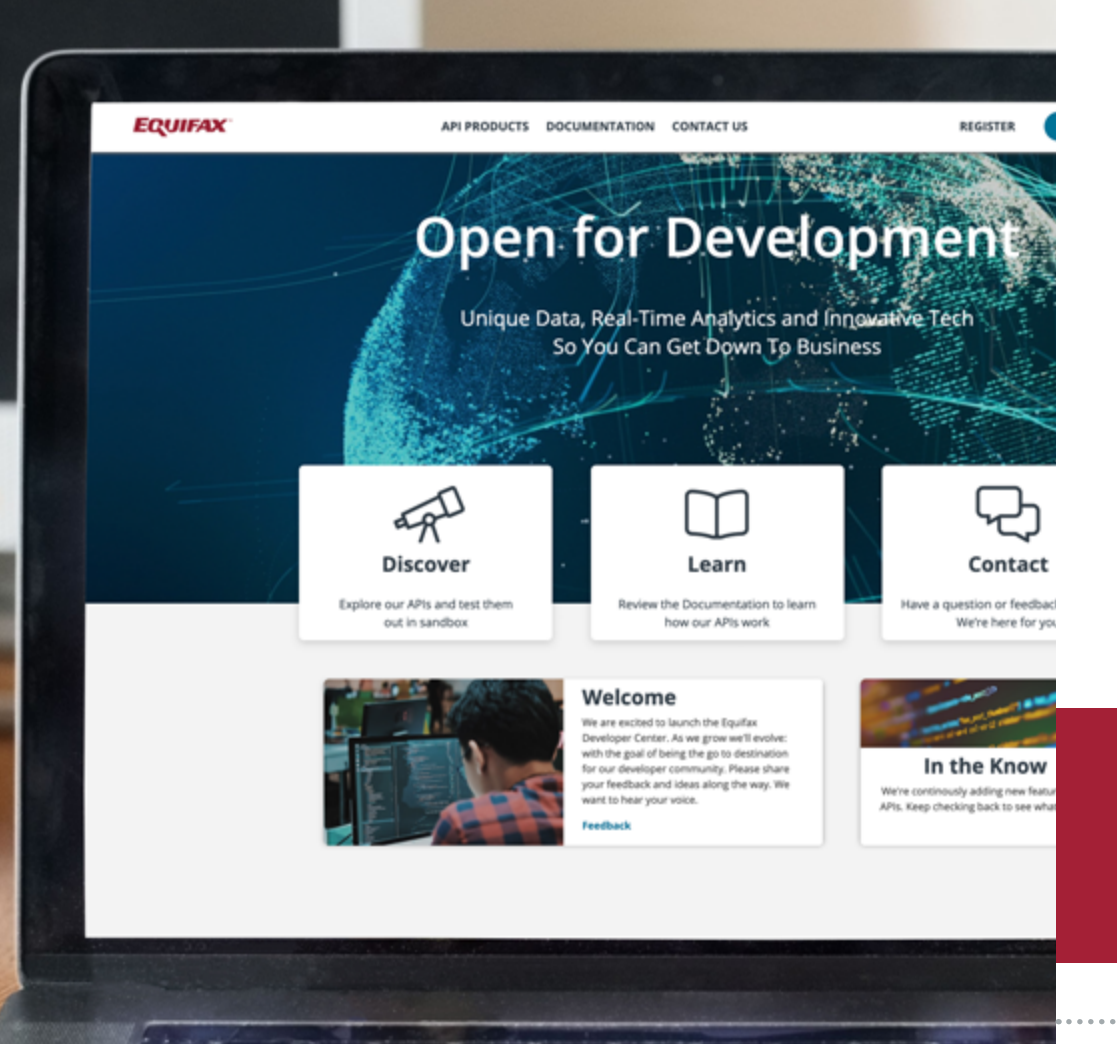

## Welcome to the developer portal —

where you can leverage the Consumer Credit Report JSON API, see how it works within specific applications and use cases, and submit a 'Promote to Live' request to complete migration. Doing so, you'll access new features and cloud capabilities benefiting your business.

Use this guide to complete your coding. 'Promote to Live' (production) and re-route 100% of your traffic by June 30, 2021 to avoid service interruption.

## **Getting started is easy**

Visit developer.equifax.com to register and sign in

Equifax for Developers portal accepts only the corporate domain emails for registration. Personal emails are not accepted.

Look for these icons throughout the guide for technical details or for guidance on where to find more information.

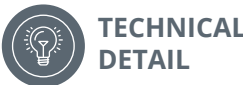

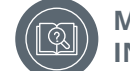

MORE INFORMATION Effective February 18 2022, use this Partner Product Access Code to unlock the Consumer Credit Report API: 10d45ed9546401a4f69c46c966f2addd.

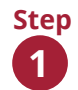

Step

3

On the **Dashboard** page, create a new app by entering the **Application Name** and **Description** (optional) and then click **Next.** 

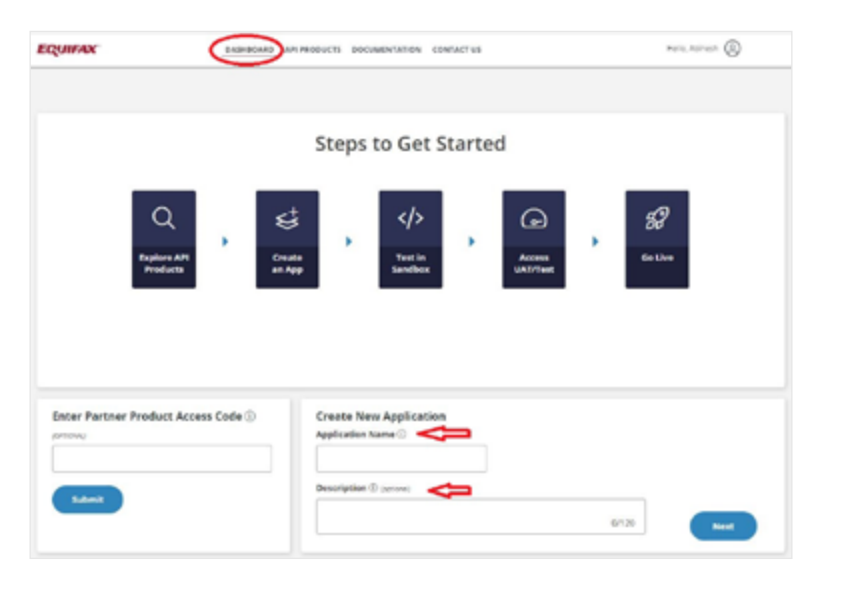

Once you've subscribed to the API, you will see **Credentials & Details** (Auto & Manually Generated Tokens) populated on the left hand side of the screen. Click the **API Reference** link to navigate to the technical specification page for important integration details and next steps.

| credentials & Details                                                                                                  | API Products                                                                                                    |
|----------------------------------------------------------------------------------------------------|----------------------------------------------------------------------------------------------------|
| andbox Test Live                                                                                                    | Click on the Product() to access the Product Scope and API Reference                                            |
| luto-Generated Token                                                                                                   | Consumer Credit Report                                                                                          |
|                                                                                                    | Scope                                                                                                    |
| wasting.                                                                                                    | Mappine and Antonio and Antonio and Antonio and Antonio Antonio Antonio Antonio Antonio Antonio Antonio Antonio |
| Manually Generated Token<br>Sytu prefer to manually generate the Access Token, copy and paste the Clerit<br>or Secret. | API Reference<br>https://dweloper.aquifax.com/products/consumer-credit-report                                   |
| Sient ID                                                                                                    |                                                                                                    |
|                                                                                                    | ]                                                                                                    |
| lient Secret                                                                                                    |                                                                                                    |
|                                                                                                    | Collaborators ©                                                                                                 |
|                                                                                                    | Triver Treat Address to Add Collaborator                                                                        |
|                                                                                                    |                                                                                                    |
|                                                                                                    |                                                                                                    |
|                                                                                                    |                                                                                                    |

Click **Add API Product** to connect the **Consumer Credit Report API** to your app. Scroll the alphabetized list of API products and select **Consumer Credit Report**, scroll to the bottom and select the **Add** button.

Step

2

| EQUIENC                                  | DADHSCARD API PRODU                                                                                      | cts pocumentation                                                                              | CONTINCT US                                                                |                                                                                                    | Hela Abineth 🛞 |
|------------------------------------------|----------------------------------------------------------------------------------------------------|------------------------------------------------------------------------------------------------|----------------------------------------------------------------------------|----------------------------------------------------------------------------------------------------|----------------|
| DemoTestIntern                           | al e                                                                                                    |                                                                                                |                                                                            |                                                                                                    | C Sandous      |
| Credentials & Details                    |                                                                                                    |                                                                                                | API Products                                                               |                                                                                                    |                |
| Sandhow Test Live                        |                                                                                                    |                                                                                                |                                                                            |                                                                                                    |                |
| Add NP Product                           | Kielta generate sandbae credentale                                                                       |                                                                                                |                                                                            | Add Notes                                                                                                    | 5              |
|                                          |                                                                                                    |                                                                                                | Collaborators @                                                            |                                                                                                    | •              |
| Equi                                     | . Lumium                                                                                                 | APPROXIMENTS DOCUMENTAL                                                                        | in control of                                                              | No. Acres (                                                                                                   | 0              |
| to an<br>specific                        | naional Wears Solution<br>fao prote solution or figured for a<br>referral purpose.                       | Bit all second files<br>Antiquite private solution<br>quarte reternal puestes                  | Notation<br>namely net for a<br>Name                                       | Provides "Autor" consumer information<br>Consumer provided engryment and inco<br>information                  | -              |
| C Andia<br>Andre A<br>Andre A<br>Andre A | emated Easts View<br>Received Easts were information<br>to a call of the call on the call of the<br>free | Renk Transaction (<br>Across back transaction<br>reprise both Indexes)<br>consume conserted by | haran<br>nintan<br>and malante Fakad weth<br>& Transactions (Selar<br>Mare | Halines (senet)<br>BHARINES Alter delates<br>in Spile prate bibles and project for<br>specific menul property | -              |
| Gen<br>Bran<br>Specific                  | nanara DAB Englatzation<br>Values al Wester Foldular<br>England program.<br>Research program.            | Generator Craft A<br>Generator Units Natar<br>Selars Linter probable<br>satisficment process   | sport<br>y and leaves<br>consumer data for fast.                           | Consumer Search<br>Str. Advisored Photoe Solution<br>Av Sache photo subdivision<br>specific mental purpose.   |                |

To run a sample transaction in the Sandbox, click **Run in Postman** from the **API Reference** page to pull the API code information into a collection in **Postman** application.

Step

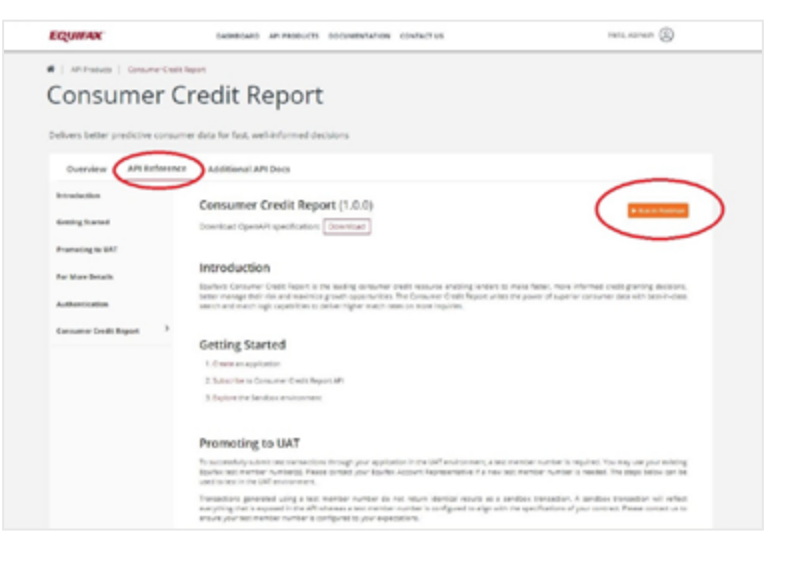

You will now have a Collection named "Consumer Credit

**Report-sandbox"** in your Postman app with two POST request messages (Consumer Credit File & Token). First, use the POST Token message to request an access token. Click on the **POST Token request** message and select the **'Auth'** tab within Postman. To add your credentials and generate a Token, navigate back to the Equifax developer portal. Go to your app and the **Authorization** tab. Copy your Client ID from the app and paste into the username field in Postman. Copy your Client Secret from the app and paste into the password field in Postman. Click **Send.** 

| Putrus Tax Inter Tak                                                                                                    |                                                                                                    |                          |     |   |   |
|----------------------------------------------------------------------------------------------------|----------------------------------------------------------------------------------------------------|--------------------------|-----|---|---|
| The local Dist.                                                                                                    | II wywołąza - Kisaw                                                                                                    |                          | 0.0 | - | ł |
| No test                                                                                                    | Lange Market & Market & Market | Automate<br>Tarapita 2 - | -   | 1 |   |
| Commer Calif Reprint and the<br>Commerce Calif Reprint and the<br>Commerce Calif Reprint Reprint Repr     | Operation         Basel         Second         Second         Secon                                                                                                    | 6                        |     | • |   |
| C Structure     Supervise     C Structure     C Structure     Structure     Structure     Str | Harman Hadhadarahardiningtadartan<br>Magash Haman<br>Jacobagash                                                                                                    |                          |     |   |   |

As an alternative to Postman, click **Download** on the API Reference tab to download a **.YAML** file for import into your own environment.

.YAML files are compatible with nearly any text editor, including SwaggerHub or StopLight.

|    | EQUIFAX              |               | DESHEGRED AP PRODUCTS DOCUMENTATION CONTACT US                                                                                                    | Halo, Grag (2)          |
|----|----------------------|---------------|----------------------------------------------------------------------------------------------------|-------------------------|
| ]) | This is for U.S. use | ante:         |                                                                                                    |                         |
|    | Overview             | API Reference | Additional API Docs Support                                                                                                    |                         |
|    | Introduction         |               | Consumer Credit Report (1.0.0)                                                                                                    |                         |
|    | Getting Started      |               | Download OpenVPI specification: Bownload                                                                                                    | · Bar of Personal       |
|    | Promoting to UAT     |               |                                                                                                    |                         |
|    | For More Details     |               | Introduction                                                                                                    | and a second designed   |
|    | Authentication       |               | better menage their nick and maximize good's apportunities. The Exercise Cradit Report writes the power of superior concurse<br>search and heach-tagic opaietizes to deliver higher machinates on more trapanes. | data with best-in-class |

## Consumer Credit Report API responses require **OAuth 2.0**. **OAuth 2.0** (2-step Authentication) is an open standard for access delegation, commonly used as a way for Internet users to grant websites or applications access to their information on other websites with a token access.

| EQUIFAX                | BASHBARD ARE PRODUCTS. DOCUMENTATION: CONTACT VS                                                               | Hells, Gre             |
|------------------------|----------------------------------------------------------------------------------------------------|------------------------|
|                        | OAuth 2.0                                                                                                    |                        |
| Introduction           | SECURITY SCHEME TYPE: HTTP                                                                                     |                        |
| Getting Started        | HTTP AUTHORIZATION SCHEME Beaver                                                                               |                        |
| Promoting to UAT       |                                                                                                    |                        |
| For More Details       | Consumer Credit Report                                                                                         |                        |
| Arthentication         |                                                                                                    |                        |
|                        | requestConsumerCreditReport                                                                                    |                        |
| Consumer Credit Report | reporta/melit-open v                                                                                           |                        |
|                        | Arthonia Now (Autholic) anges: https://spinepites.new/sectores/sectores/interaction()                          |                        |
|                        | Request Response Drava Tampio                                                                                  | Request 🛞 Sample Respo |
|                        | Request samples                                                                                                |                        |
|                        | and down                                                                                                    | _                      |
|                        |                                                                                                    | _                      |
|                        | the second second second second second second second second second second second second second second second s |                        |
|                        | - formation (                                                                                                  |                        |
|                        | + 1000/06/71_1                                                                                                 |                        |

#### Learn more about working in Postman.

### Introduction

Welcome to the Postman docs! This is the place to find official information on how to use Postman in your API projects.

| inger Anne (C)       | II Monterbague - XMM                                | 0000          | • | - |   |
|----------------------|-----------------------------------------------------|---------------|---|---|---|
| 9, mr                | · stagent · · · · · · · · · · · · · · · · · · ·     | ling          |   | × | 7 |
| Honry Collectors 175 | - terms and                                         | terrates 2. * |   |   |   |
| a hopened at         | MAR - parameterature (mart) (i)                     | -             |   | - |   |
|                      | Teams - Advances - Same - Bog - To-again and - Samp |               |   | - |   |

Step

Step

6

Use the Token returned from your Token request message in the Authorization Header of the Consumer Credit File message. The format should include the word **Bearer** in advance of the token.

| Research Andrew State                                          |                                                                                                    | - # X                   |
|----------------------------------------------------------------|----------------------------------------------------------------------------------------------------|-------------------------|
| The last has [21]                                              | Experience State 8                                                                                                    | 4 8 5 7 Marc            |
| 5, m/                                                          | arriad all hards, 1 and hards, 1 and 1 and 1 and 1 an | 4 X X X                 |
| many Collectors Mrs.                                           | 1 toward tables                                                                                                    | 11 1 mar / 11           |
| a Reclabeler Top                                               |                                                                                                    | _                       |
| - D formers (not Reprint the                                   | Reg 1 Tapa fer andre og de andre en de net fan een net in de net her en de net in de net in de n | 100 C 100 C             |
| - Incoming the second                                          | The second second secon | to the local designed a |
|                                                                | Rang die Freinigen und die State State State -                                                                                                    |                         |
| - 100 mm                                                       | The second second                                                                                                    |                         |
| + D Januari                                                    | Contraction of the second second seco |                         |
| · D Here To Agent                                              | Enveringen () restauer darm                                                                                                    |                         |
| - Labora                                                       | S and an and an an an an an an an an an an an an an                                                                                                    |                         |
| + D Mariantee                                                  | Energy   Associations) - Constitution Wy                                                                                                    |                         |
|                                                                | Start The Start Start St |                         |
| + CD Herman Malan Caraban                                      | Supplicating () pp_shim.b*                                                                                                    |                         |
|                                                                | E farmine 1 handra                                                                                                    |                         |
| · D _ man                                                      | Stratig adverter - Texastra                                                                                                    |                         |
| C Presidente of the Installed                                  | Sutures Association (Section (Sect      |                         |
| C however have                                                 | Na Na Name And And And And And And And And And And                                                                                                    |                         |
| <ul> <li>D 10 August Involution</li> <li>j regionit</li> </ul> | The second second secon |                         |

The SANDBOX will familiarize you with the structure of the Credit Report (JSON format): request and response. The TEST environment will then enable you to work with data to meet your particular need, testing the Report with several Test scenarios as needed.

To test various scenarios, you must promote from the **Sandbox** to the **Test** environment.

To proceed, when you are ready to be promoted to Test, navigate to the app on your **Dashboard**, and click the **Promote to Test button**. When prompted, add one or more IP addresses to **Whitelist IPs** (optional) and select a **Targeted Go-Live** date. Click **Submit**. Details will be emailed to your registered address so you can begin to integrate with the Test environment. This may take up to 48 hours.

| onsumer Credit Repo                                                | ort #                                                                                                    |                                     |                                   | <b>1</b>                                                                                  |                                                                                                    |           |
|--------------------------------------------------------------------|----------------------------------------------------------------------------------------------------|-------------------------------------|-----------------------------------|-------------------------------------------------------------------------------------------|----------------------------------------------------------------------------------------------------|-----------|
| Credentials & Details                                              |                                                                                                    | API Products                        |                                   |                                                                                           |                                                                                                    |           |
| landhoa Net Live                                                   |                                                                                                    | Coll on the Production II           | acres the Product Scip            | and HP belowing                                                                           |                                                                                                    |           |
| Auto-Generated Token                                               |                                                                                                    | AgeinetRooten                       |                                   |                                                                                           |                                                                                                    |           |
| la test in sendino, can its cuito Acom                             | DemoTestinterna                                                                                                    | d at                                |                                   |                                                                                           | C Sector                                                                                            |           |
| Annually Generated Token<br>Fyru (refer to manually generate the A | <b>Credentials &amp; Details</b>                                                                                                    |                                     |                                   | API Products                                                                              |                                                                                                    |           |
| Dant @                                                             | Sector Sec. Lo.                                                                                                    |                                     |                                   | Chill of the Productor                                                                    | a access the Product Scope and 107 Ref.                                                             | derance . |
| The face                                                           | Response Text Condensation<br>Note any expension for the feet Cond<br>adverse your request for feet Cond<br>Whichard on the<br>Palateen Co<br>National Cold Cold | contractions for fuller<br>entering | ng storectors<br>Pr4 v @<br>Pr4 0 | Garawanan Donita Bay<br>Banyer<br>Maga Pagarang Alan<br>ARI Rafawana<br>Paga Pakarang Ang | en<br>en hanneel wee nee andrikk<br>ante en ig vak aan ier vak en<br>en en en ig vak aan ier vak en | 0 ^<br>0  |
|                                                                    | Targeted Ge Live ©                                                                                                    |                                     | tu <b>tut</b> (are                | Collaborators ()<br>TexCensionpartie                                                      | <b>⇔</b>                                                                                            | •         |

Customers must consume newly published error codes in addition to the error codes that ACRO currently returns. The new error codes can be found on the **API Reference** tab of the app.

On the API Reference tab, you can also see request and response samples for the body schema in JSON data format.

| EQUINC                 | ENDIBOARD APPERDOUCTE DOCUMENTATION CONTACTUS                                                                                                    | resto, Greg @            |
|------------------------|----------------------------------------------------------------------------------------------------|--------------------------|
|                        | OAuth 2.0                                                                                                    |                          |
| Introduction           | SEQURITY SCHEME TYPE. HTTP:                                                                                                    |                          |
| Getting Started        | HTTP AUTHORIZATION SCHEME Bearer                                                                                                    |                          |
| Promoting to UAT       |                                                                                                    |                          |
|                        | Consumer Credit Report                                                                                                    |                          |
| Par More Details       | and the second second                                                                                                    |                          |
| Authentication         | requestConsumerCreditReport                                                                                                    |                          |
| Consumer Credit Report | /mpeta/codit-opet *                                                                                                    |                          |
|                        | APHORENOUS GAUBLES expension of a state of the second second |                          |
|                        | Request Response Group Sample Rep                                                                                                    | uent 🛞 Sample Response 🛞 |
|                        | > 400 Bad Report                                                                                                    |                          |
|                        | > 481 Unauthorized                                                                                                    |                          |
|                        | > 488 Forbetten                                                                                                    |                          |
|                        | > 404 hot hourd                                                                                                    |                          |

**Collaborators Tab** is used for multi-tenant developer communities so that registered users/App Owner can leverage shared access for the same application by registering in **EFX Developer Portal.** You have the ability to add collaborators at any point – sandbox, test, or live environment.

| Credentials & Details                                                                               | API Products                                                     |        |
|----------------------------------------------------------------------------------------------------|------------------------------------------------------------------|--------|
| Santheix Test Live                                                                                  | Click on the Product(c) to access the Product Scope and API Ref. | arance |
| Auto-Generated Token<br>To test in candida, use this static Article Token with each products surpe. | The Nork Mamber it                                               |        |
| e é                                                                                                 | AMLConnext                                                       |        |
| Menually Generated Token                                                                            | Consumer Cradit Report                                           |        |
| If you profer to manually generate the Access Token, sopy and pasts the Clent and Socret.           | O Preagground of Gree                                            |        |
| Clean ID                                                                                            |                                                                  |        |
| • 0                                                                                                 | ]                                                                |        |
| Client Secret                                                                                       |                                                                  |        |
| 0.0                                                                                                 | Colleborators 3                                                  |        |
|                                                                                                    |                                                                  | 4      |

As you progress through the sandbox, test and production environments, be aware of the various endpoints.

Sandbox environment UAT environment Production environment When you have completed testing and are ready to promote your application subscription to production, click on the **Live** tab from the application page in the developer portal and select the **Promote to Live** button. Approval may take up to 48 hours.

Step

7

Promote to Live (production) and re-route 100% of your traffic by June 30, 2021, to avoid service interruption.

| Credentials & Details                         | API Products                                    |                       |
|-----------------------------------------------|-------------------------------------------------|-----------------------|
| andber TR Use                                 | Dick on the Product(2) to access the Product So | ope and API Reference |
| For the conductivity science excession to the | Consumer Credit Report                          | 0 Aurevel             |
|                                               | Legacy Systemia System Reports                  | 0 Appreved            |
| Promote To Live                               |                                                 |                       |
|                                               |                                                 |                       |
|                                               |                                                 |                       |
|                                               |                                                 |                       |
|                                               | Collaborators ()                                |                       |
|                                               |                                                 |                       |

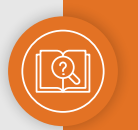

Please note you will need an active test member number (starting with 999). You will also need to add a Security Code to your request (U1, U2, or U3) If you need this information, contact us by phone at **1-888-407-0359** (choose option 2, then option 4 when prompted) or via email.

### Refer to **Additional API Docs** tab to reference guides and understand how to parse the payload.

In addition, the Additional API Docs tab within the **Consumer Credit Reports** reference page contains test cases. Equifax<sup>®</sup> has published an elaborate list of 20k test cases that provides a wide range of test scenarios. The test bed enables customers to filter by various conditions to find appropriate test cases.

|  | Equilax Prescreen of One with Third Party Data Programming Guide 10-2017 pdf                                        | 07-30-2020<br>Download |
|--|----------------------------------------------------------------------------------------------------|------------------------|
|  | Equilax Score Only Programming Guide (04-2019) pdf                                                                  | 07-38-2020<br>Download |
|  | Model Manual E2-2020.pdf                                                                                            | 07-30-2020<br>Download |
|  | CTEST 20K Test Files with Soures #1 (0R-2020) also<br>Header Information (CID, Name, SD4, DDB, Address Information) | 06-18-2020<br>Download |

| Watch the <b>ACRO Credit Report JSON API Walk-through</b> .     |
|-----------------------------------------------------------------|
| ACRO Consumer Credit Report<br>JSON Specifications Walk Through |

#### Visit the **<u>Support tab</u>** within Consumer Credit Report for searchable FAQs.

| • | verview API Reference Additional AP               | Dets Support                                         |                                  |
|---|---------------------------------------------------|------------------------------------------------------|----------------------------------|
|   | Search FAQ                                        |                                                      | ٩                                |
|   | HOME CATEGORY Y                                   |                                                      |                                  |
|   |                                                   |                                                      | 3                                |
|   | Authentication<br>Credentialing with your new ADI | Getting Started<br>Basics about doud migration & how | Score Models &<br>Attributes     |
|   |                                                   | to get starsed                                       | Leveraging cloud data for scores |

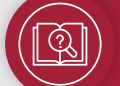

Use the **API Version Comparison Guide**, in the searchable knowledge base, for detailed field mapping.

## Need help? Let's talk. <u>Contact us</u> for assistance.

••• ا

Copyright © 2020, Equifax Inc., Atlanta, Georgia. All rights reserved. Equifax is a registered trademark of Equifax Inc.